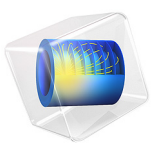

# Uniform Layer Waveguide

This model is licensed under the COMSOL Software License Agreement 6.1. All trademarks are the property of their respective owners. See www.comsol.com/trademarks.

# Introduction

Whenever dimensions in waveguides become small compared to the viscous and thermal boundary layers, it is necessary to model acoustics using thermoviscous acoustics. In the present model, the thermoviscous acoustic wave field in a shallow uniform waveguide is modeled and compared with an analytical solution.

# Model Definition

An infinitely wide slit of length L and height H is subject to a harmonically varying pressure drop of 1 Pa. In order to reduce the model size, only a section of width L is modeled using symmetry conditions. The waveguide top and bottom are modeled as no slip isothermal walls.

Model parameters are summarized in Table 1.

| PARAMETER     | EXPRESSION                                         | DESCRIPTION                                                                          |
|---------------|----------------------------------------------------|--------------------------------------------------------------------------------------|
| $f_0$         | 500 Hz                                             | Frequency                                                                            |
| $T_0$         | 293 K                                              | Ambient temperature                                                                  |
| $p_0$         | 1 atm                                              | Atmospheric pressure                                                                 |
| H             | 1 mm                                               | Waveguide height                                                                     |
| L             | 5 mm                                               | Waveguide side lengths                                                               |
| $p_{ m in}$   | 1 Pa                                               | Inlet pressure                                                                       |
| $d_{ m visc}$ | $0.22\mathrm{mm}\sqrt{\frac{100\mathrm{Hz}}{f_0}}$ | Approximate expression for the viscous boundary layer scale at $20^{0}$ C and 1 atm. |

TABLE I: LOADED PARAMETERS.

#### ANALYTICAL THEORY

A thermoviscous acoustics problem can in principle be thought of as a three-wave problem, each with its own wave number: the acoustic  $k_0$ , the viscous  $k_v$ , and the thermal  $k_{th}$ , with

$$k_0 = \frac{\omega}{c_0}$$
  $k_v^2 = \frac{-i\omega\rho_0}{\mu}$   $k_{th}^2 = \frac{-i\omega\rho_0 C_p}{k}$ 

where  $c_0$  is the isentropic speed of sound,  $\omega$  is the angular frequency,  $\rho_0$  is the static density,  $\mu$  is the dynamic viscosity,  $C_p$  is the heat capacity, and k is the thermal conductance.

The thermal and viscous waves are rapidly decaying waves normal to a wall. The three waves interact and in the case of geometries with small dimensions, this interaction becomes evident. In simple geometries, analytical solutions of this interaction exist. In the case of a uniform slit, the cross-sectional variation of the temperature T and velocity  $\mathbf{u}$  is:

$$\mathbf{u} = \frac{-\Psi_{\rm v} \nabla p}{i k_0 Z_0} \qquad T = \frac{\Psi_{\rm th} p}{\rho_0 C_p}$$

where the function  $\Psi$  is a complex-valued scalar field

$$\Psi_{\phi} = 1 - \frac{\cos(k_{\phi}z)}{\cos(k_{\phi}\frac{H}{2})}$$

and  $\phi$  is either v or th. The pressure gradient and the pressure are in this simple geometry given by (disregarding the phase)

$$\nabla p = \frac{p_{\rm in} - p_{\rm out}}{L}$$
  $p = \nabla p \cdot (L - x)$ 

# Results and Discussion

At 500 Hz, the characteristic size of the viscous boundary layer is about 0.1 mm (for air at 20°C), this length is 1/10 of the waveguide thickness *H*. This is seen in Figure 1 as the changing colors region near the wall where the velocity is varying to fulfill the no slip condition.

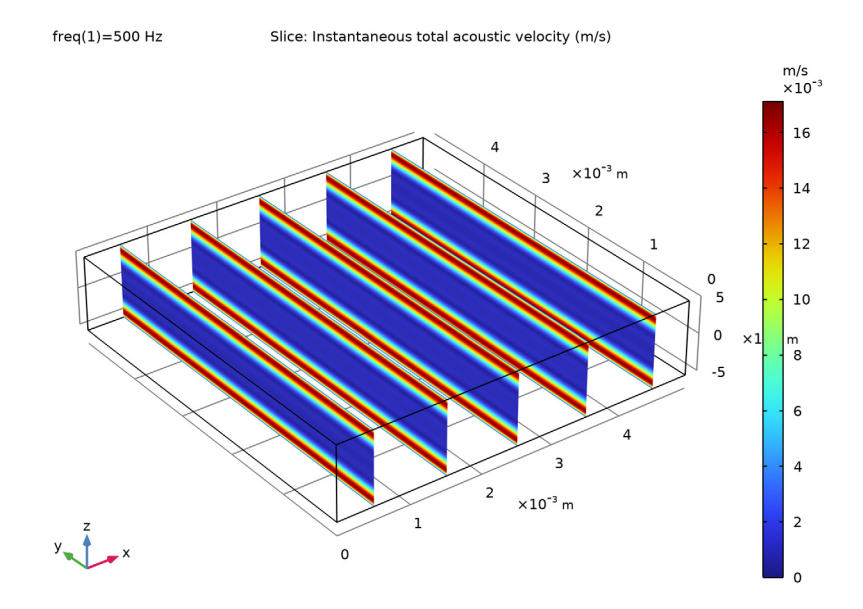

Figure 1: Slice plot of the instantaneous particle velocity U. Outside the boundary layer (red regions) the velocity profile becomes flat as in pressure acoustics.

The velocity and temperature profiles are probed using a 3D cut line and compared to the expressions found in the theory. The velocity profile is shown in Figure 2, while the temperature profile is shown in Figure 3. The results agree very well. When modeling acoustics in small dimensions, it is essential to include the thermal and viscous losses (see Ref. 1).

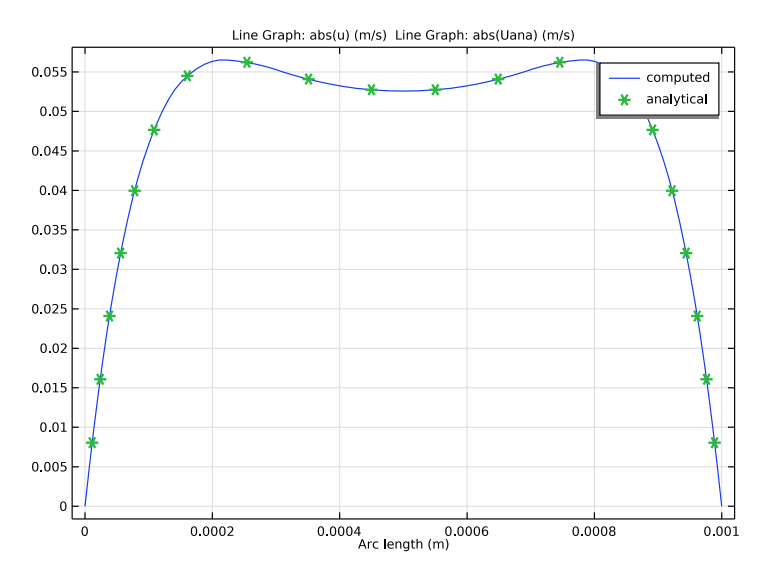

Figure 2: Comparison of the analytical and numerical velocity profiles.

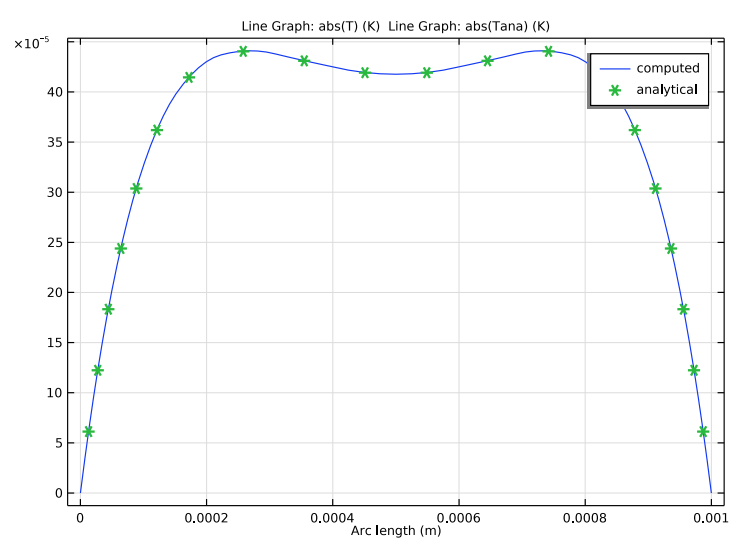

Figure 3: Comparison of the analytical and the COMSOL generated solution for the amplitude of the acoustic temperature variation T.

# Reference

1. H. Tijdeman, "On the propagation of sound waves in cylindrical tubes," *J. Sound Vib*, vol. 39, no. 1, pp. 1–33, 1975.

**Application Library path:** Acoustics\_Module/Verification\_Examples/ uniform layer waveguide

# Modeling Instructions

From the File menu, choose New.

#### NEW

In the New window, click 🔗 Model Wizard.

## MODEL WIZARD

- I In the Model Wizard window, click 间 3D.
- 2 In the Select Physics tree, select Acoustics>Thermoviscous Acoustics> Thermoviscous Acoustics, Frequency Domain (ta).
- 3 Click Add.
- 4 Click  $\bigcirc$  Study.
- 5 In the Select Study tree, select General Studies>Frequency Domain.
- 6 Click 🗹 Done.

# GLOBAL DEFINITIONS

Parameters 1

- I In the Model Builder window, under Global Definitions click Parameters I.
- 2 In the Settings window for Parameters, locate the Parameters section.
- 3 Click 📂 Load from File.
- **4** Browse to the model's Application Libraries folder and double-click the file uniform\_layer\_waveguide\_parameters.txt.

## DEFINITIONS

#### Variables I

- I In the Model Builder window, under Component I (compl) right-click Definitions and choose Variables.
- 2 In the Settings window for Variables, locate the Variables section.
- **3** Click **b** Load from File.
- **4** Browse to the model's Application Libraries folder and double-click the file uniform\_layer\_waveguide\_variables.txt.

# GEOMETRY I

Block I (blkI)

- I In the **Geometry** toolbar, click 🗍 Block.
- 2 In the Settings window for Block, locate the Size and Shape section.
- 3 In the Width text field, type L.
- 4 In the **Depth** text field, type L.
- 5 In the **Height** text field, type H.
- 6 Locate the Position section. In the z text field, type -H/2.
- 7 Click 🔚 Build Selected.
- 8 Click the **Zoom Extents** button in the **Graphics** toolbar.

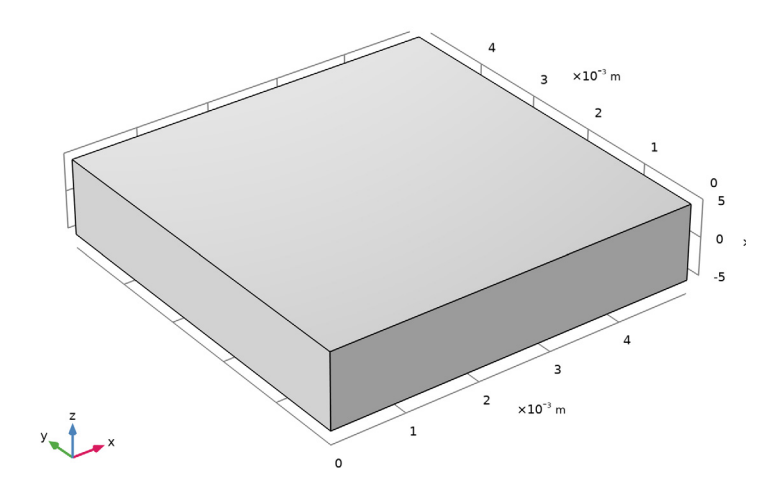

#### ADD MATERIAL

- I In the Home toolbar, click 🙀 Add Material to open the Add Material window.
- 2 Go to the Add Material window.
- 3 In the tree, select Built-in>Air.
- 4 Click Add to Component in the window toolbar.
- 5 In the Home toolbar, click 🙀 Add Material to close the Add Material window.

#### THERMOVISCOUS ACOUSTICS, FREQUENCY DOMAIN (TA)

#### Thermoviscous Acoustics Model I

- In the Model Builder window, under Component I (compl)>Thermoviscous Acoustics, Frequency Domain (ta) click Thermoviscous Acoustics Model I.
- **2** In the **Settings** window for **Thermoviscous Acoustics Model**, locate the **Model Input** section.
- **3** In the  $T_0$  text field, type T0.
- **4** In the  $p_0$  text field, type p0.

#### Symmetry I

- I In the Physics toolbar, click 🔚 Boundaries and choose Symmetry.
- **2** Select Boundaries 2 and 5 only.

## Pressure (Adiabatic) I

- I In the Physics toolbar, click 🔚 Boundaries and choose Pressure (Adiabatic).
- 2 Select Boundary 1 only.
- 3 In the Settings window for Pressure (Adiabatic), locate the Pressure section.
- 4 In the *p*<sub>bnd</sub> text field, type pin.

# Pressure (Adiabatic) 2

- I In the Physics toolbar, click 🔚 Boundaries and choose Pressure (Adiabatic).
- 2 Select Boundary 6 only.

#### MESH I

When modeling thermoviscous acoustics, it is important that the mesh resolves the acoustic boundary layers properly. In the parameters list the quantity d\_visc gives the viscous boundary layer penetration depth (the characteristic scale of the layer), in air, for the frequency f0. This parameter is used in the boundary layer mesh properties in order to get a proper mesh. The viscous and thermal waves are highly damped over the wavelength 2\*pi\*d\_visc, so a good total scale for the layer can be pi\*d\_visc.

#### Mapped I

- I In the Mesh toolbar, click  $\bigwedge$  Boundary and choose Mapped.
- 2 Select Boundary 1 only.

#### Distribution I

- I Right-click Mapped I and choose Distribution.
- **2** Select Edges 4 and 6 only.
- 3 In the Settings window for Distribution, locate the Distribution section.
- 4 In the Number of elements text field, type 3.
- 5 Click 🔚 Build Selected.

Swept 1

In the Mesh toolbar, click A Swept.

#### Distribution I

- I Right-click Swept I and choose Distribution.
- 2 Right-click Distribution I and choose Build Selected.

Boundary Layers 1

In the Mesh toolbar, click Moundary Layers.

#### Boundary Layer Properties

- I In the Model Builder window, click Boundary Layer Properties.
- **2** Select Boundaries **3** and **4** only.
- 3 In the Settings window for Boundary Layer Properties, locate the Layers section.
- 4 In the Number of layers text field, type 5.
- **5** From the **Thickness specification** list, choose **All layers**.
- 6 In the **Total thickness** text field, type pi\*d\_visc.

## 7 Click 📗 Build All.

The finished mesh should look like that in the figure below.

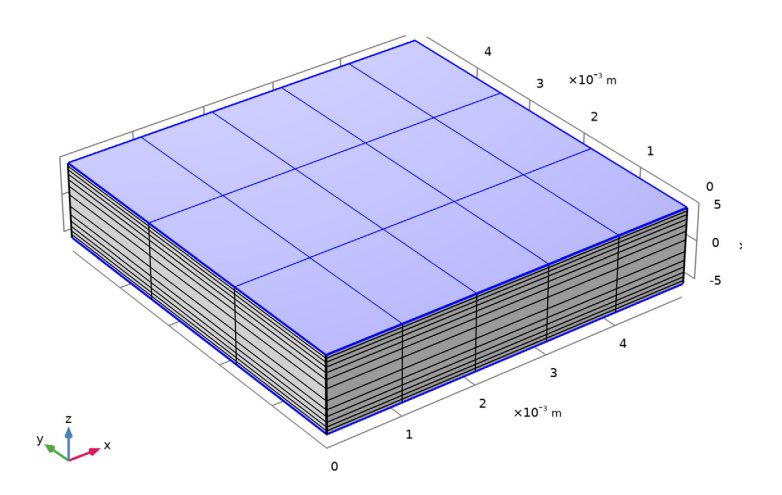

Mesh of the uniform layer waveguide including the boundary layer mesh.

# STUDY I

Step 1: Frequency Domain

- I In the Model Builder window, under Study I click Step I: Frequency Domain.
- 2 In the Settings window for Frequency Domain, locate the Study Settings section.
- **3** In the **Frequencies** text field, type **f0**.
- **4** In the **Home** toolbar, click **= Compute**.

## RESULTS

Acoustic Velocity (ta)

The second default plot shows a slice plot of the instantaneous particle velocity Figure 1.

To compare the analytical and numerical velocity and temperature profiles, as done in Figure 2 and Figure 3, follow the steps given below.

Cut Line 3D I

I In the **Results** toolbar, click Cut Line 3D.

2 In the Settings window for Cut Line 3D, locate the Line Data section.

- 3 In row Point I, set X to L/2, y to L/2, and z to H/2.
- 4 In row Point 2, set X to L/2, y to L/2, and z to -H/2.
- 5 Click 💽 Plot.

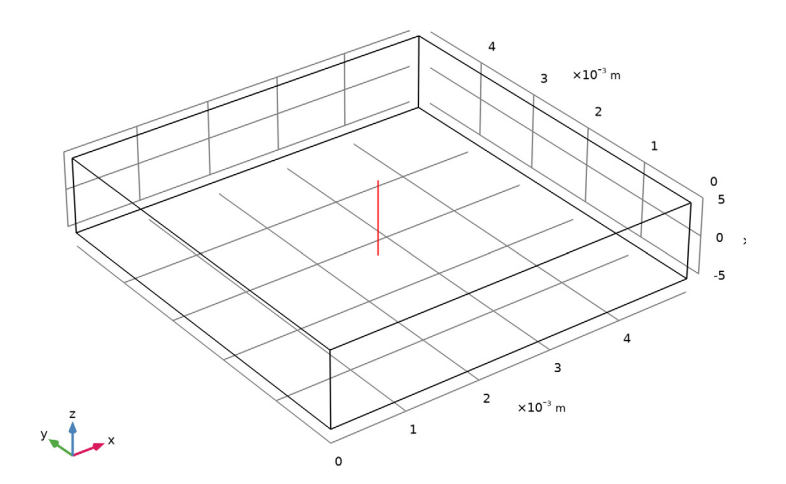

#### Velocity Profile

- I In the **Results** toolbar, click  $\sim$  **ID** Plot Group.
- 2 In the Settings window for ID Plot Group, type Velocity Profile in the Label text field.
- 3 Locate the Data section. From the Dataset list, choose Cut Line 3D I.

#### Line Graph 1

- I Right-click Velocity Profile and choose Line Graph.
- 2 In the Settings window for Line Graph, locate the y-Axis Data section.
- **3** In the **Expression** text field, type abs(u).
- 4 Click to expand the Legends section. Select the Show legends check box.
- 5 From the Legends list, choose Manual.
- 6 In the table, enter the following settings:

# Legends

computed

#### Line Graph 2

- I In the Model Builder window, right-click Velocity Profile and choose Line Graph.
- 2 In the Settings window for Line Graph, locate the y-Axis Data section.
- 3 In the **Expression** text field, type abs(Uana).
- 4 Click to expand the **Coloring and Style** section. Find the **Line style** subsection. From the **Line** list, choose **None**.
- 5 Find the Line markers subsection. From the Marker list, choose Cycle.
- 6 From the **Positioning** list, choose **Interpolated**.
- 7 In the Number text field, type 20.
- 8 Locate the Legends section. Select the Show legends check box.
- 9 From the Legends list, choose Manual.

**IO** In the table, enter the following settings:

#### Legends

analytical

II In the Velocity Profile toolbar, click 💿 Plot.

## Temperature Profile

- I Right-click Velocity Profile and choose Duplicate.
- 2 In the Settings window for ID Plot Group, type Temperature Profile in the Label text field.

#### Line Graph 1

- I In the Model Builder window, expand the Temperature Profile node, then click Line Graph I.
- 2 In the Settings window for Line Graph, locate the y-Axis Data section.
- **3** In the **Expression** text field, type abs(T).

#### Line Graph 2

- I In the Model Builder window, click Line Graph 2.
- 2 In the Settings window for Line Graph, locate the y-Axis Data section.
- **3** In the **Expression** text field, type abs(Tana).
- **4** In the **Temperature Profile** toolbar, click **OM Plot**.